## eCard取得手順

1. Atlas (<u>https://atlas.heart.org/ja/home</u>) ヘログインし、メニューバー[ダッシュボード]をクリックしてく ださい。

|                                                                            | Japanese 🗸     |
|----------------------------------------------------------------------------|----------------|
| American Heart Association.                                                | <b>θ</b> γ   ♠ |
|                                                                            |                |
| ダッシュボード クラス・ トレーニング数材・ ヘルプ&サポート・                                           |                |
|                                                                            |                |
| クラスをお探しの方                                                                  |                |
| こちらをご覧ください                                                                 |                |
| American Heart Associationのコースをお探しですか?検索する地域を入力して、「クラスを検<br>索」をクリックしてください。 |                |
| 場所を指定してください。                                                               |                |
| 場所を入力してください 9 クラスを検索                                                       |                |
|                                                                            |                |
|                                                                            |                |

もしくは、右上の[アカウント名]>[ダッシュボード]をクリックしてください。

|                                                                            | Japanese 🗸 |
|----------------------------------------------------------------------------|------------|
| American Heart Association.<br>Atlas                                       | <u>e</u>   |
|                                                                            | ダッシュボード    |
|                                                                            | ユーザープロフィール |
|                                                                            | マイクラス      |
| 🖸 American Heart Association                                               | 修了証明書      |
|                                                                            | お客様の提携状況   |
| クラスをお探しの方                                                                  | ログアウト      |
| こちらをご覧ください                                                                 |            |
| American Heart Associationのコースをお探しですか?検索する地域を入力して、「クラスを検<br>案」をクリックしてください。 |            |
| 場所を指定してください                                                                |            |
| 増所を入力してください <b>9 クラスを検索</b>                                                | 16         |
|                                                                            |            |

2. 「修了証明書」内の該当資格の[eCard]ボタンをクリックしてください。

| 👪 ダッシュボード | 完了すべきタ                                  | マク                           |                                                                                                 |          |                 |
|-----------|-----------------------------------------|------------------------------|-------------------------------------------------------------------------------------------------|----------|-----------------|
| マイブロフィール  |                                         |                              |                                                                                                 |          |                 |
| 🖪 マイクラス   | マイクラス                                   |                              | すべてのクラスを見る>                                                                                     | マイプロフィール | プロフィールを約<br>集する |
| ■ 修了証明書   | 02 7月<br>2018<br>09:00 am               | COMPLETED<br>BLS Provider    | <ul> <li>THE JAPANESE<br/>CIRCULATION<br/>SOCIETY,Okayama<br/>Red</li> <li>クラスを見る</li> </ul>    | ID:      |                 |
|           | <mark>31 10月</mark><br>2021<br>09:00 am | COMPLETED<br>BLS Instructor  | ♥ THE JAPANESE<br>CIRCULATION<br>SOCIETY,東京都千代田<br>区内卒町<br>クラスを見る                               |          |                 |
|           | 31 8月<br>2020<br>0930 am                | COMPLETED<br>ACLS Instructor | <ul> <li>THE JAPANESE<br/>CIRCULATION<br/>SOCIETY,本郷マッシュ<br/>アップスタジ。</li> <li>クラスを見る</li> </ul> |          |                 |
|           | 修了証明書                                   |                              | すべて表示>                                                                                          |          |                 |
|           | <mark>31 8月</mark><br>2020<br>0930 AM   | ACLS Instructor<br>修了証を      | 表示する >                                                                                          |          |                 |
|           | <u>31 10月</u><br>                       | BLS Instructor<br>修了証を       | 表示する >                                                                                          |          |                 |

3.Atlas のログインメールアドレスとパスワードを入力し、[Sign In]ボタンをクリックしてください。

| Cign In           | Or sign in with your assist assounts  |
|-------------------|---------------------------------------|
| JISET IN          | Or sign in with your social accounts. |
|                   | G Google                              |
|                   | et Sign in with Apple                 |
| Password:         |                                       |
|                   | D ORCID Y Yahoo in. Linkedin          |
| Forgot Password : |                                       |
|                   | y Twitter                             |
| Remember me       |                                       |
| Sign In           |                                       |
|                   |                                       |
| New User ?        |                                       |

4. eCard のサイズ・言語を選択し、[表示]ボタンをクリックし、ダウンロードしてください。

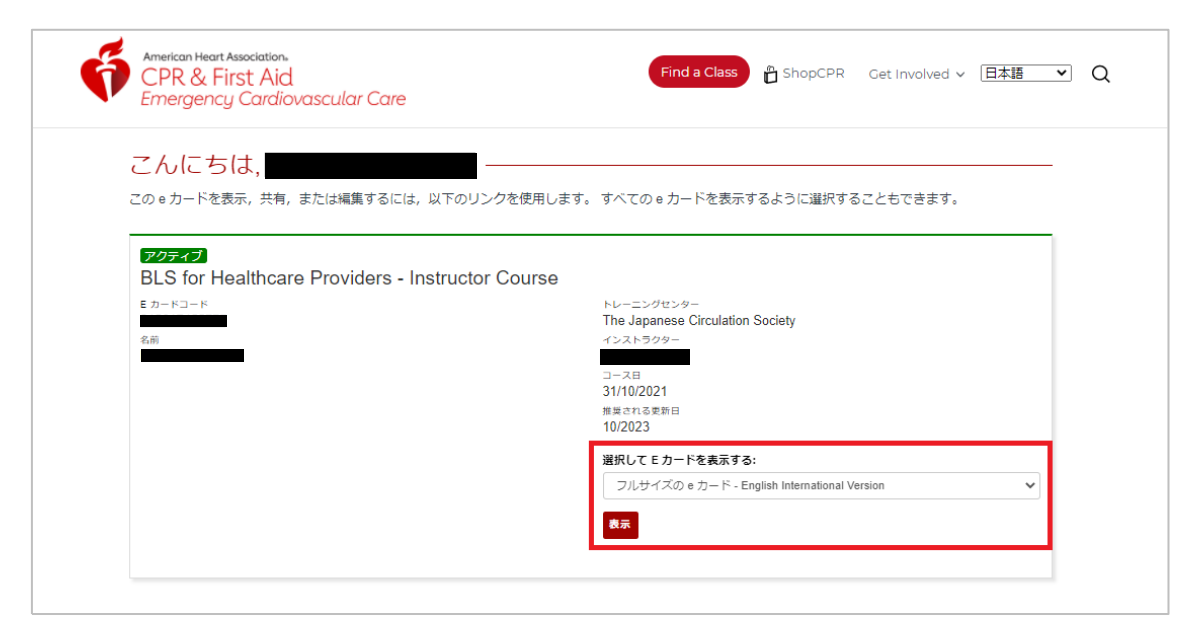

以下は、インストラクターカード(フルサイズ)のサンプルです。

| 一次救命処置                                                                  |                                                   |
|-------------------------------------------------------------------------|---------------------------------------------------|
| <b>BLS</b><br>インストラク<br>ター                                              | American<br>Reart<br>Association.                 |
| 上記の者は、アメリカ心臓協会(America<br>AHA)一次救命処置(BLS)インストラ<br>カリキュラムにもとづき、 認知およびスキル | n Heart Association,<br>クターブログラムの<br>評価を無事終了しました。 |
| 2017 1                                                                  | Apr 2022                                          |
| トレーニングセンター名                                                             | インストラクター ID                                       |
| The Japanese Circulation Society                                        |                                                   |
| $h_{L} = \frac{1}{2} (d_{L}) (q - D)$                                   | eCard ⊐-F                                         |
| 7720420                                                                 |                                                   |
| トレーニングセンターの市国                                                           |                                                   |
| Tokyo, Japan                                                            |                                                   |
| トレーニングサイト名                                                              |                                                   |
| Kanto-Koshinetsu Regional Office                                        |                                                   |
| 債務性を確認するには、モバイル機器でこの CR コードをスキャンするか https://vcar                        | ds.heart.org/international にアクセスしてください。           |

よくある質問

| Q | 過去に発行された自分の修了証明書(eCard)が確認できない                                                      |
|---|-------------------------------------------------------------------------------------|
| A | 旧システム(CPR Verify)で作成された eCard は、現在 Atlas 上では表示できませんので、AHA                           |
|   | eCard Web サイト( <u>https://ecards.heart.org/international</u> )より eCard コードを入力しご確認くだ |
|   | さい。                                                                                 |
|   | eCard コードが不明の場合は、JCS-ITC 事務局(itc@j-circ.or.jp)へお問い合わせください。                          |